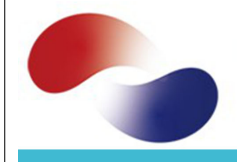

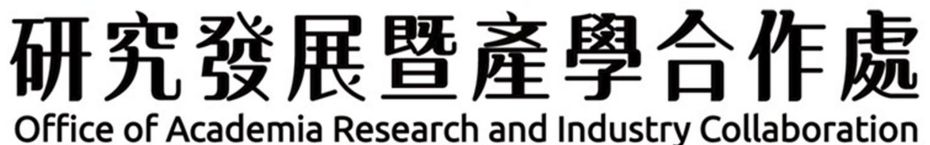

# 學生競賽登錄系統 操作說明

公告日期 | 110年3月25日 承辦單位 | 學研管理組 承辦人員 | 陳宜美 校內分機 | 1520~1521

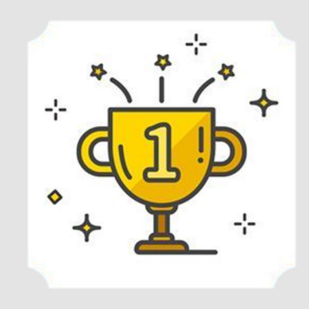

- 研究發展暨產學合作處

登入位置、 南臺 e 網通 <sup>/研產處</sup> <sup>/ 興產處</sup>

https://eportal.stu st.edu.tw/Ap/166

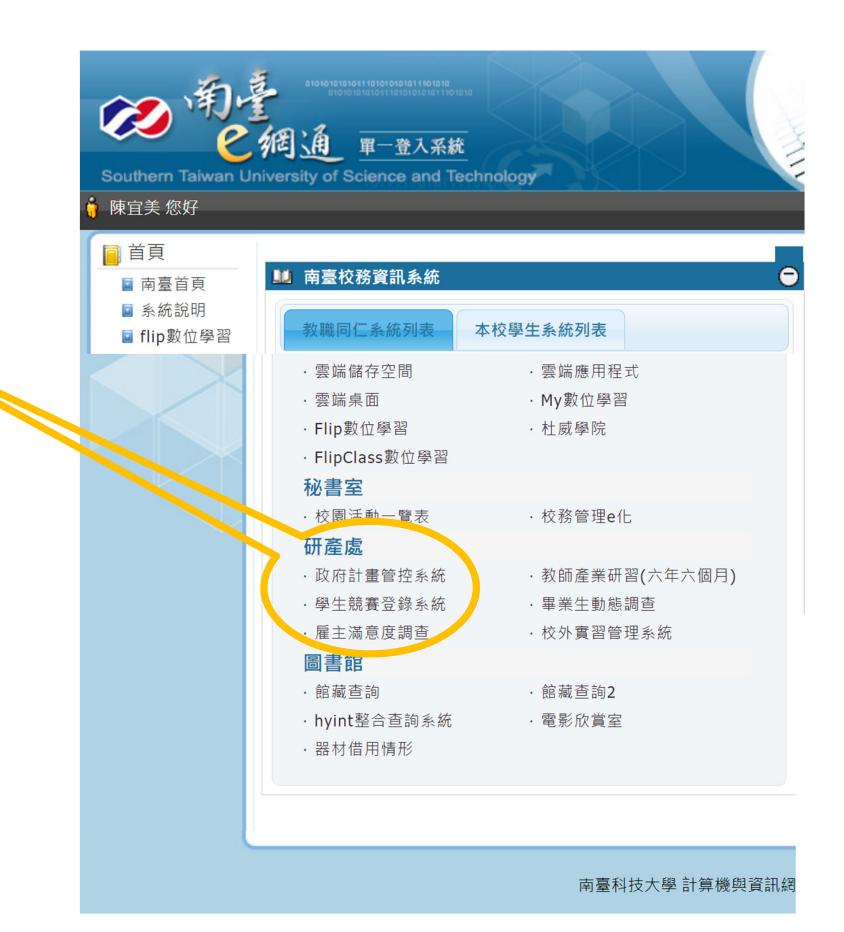

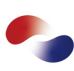

#### 研究發展暨產學合作處 Office of Academia Research and Industry Collaboration

#### 畫面功能說明 ●新增競賽獲獎 ~ <sup>單筆新增</sup> /批次匯入(多筆新增)

#### ●競賽獲獎列表 — 清單列表/審核進度/查諾

※完成申請學生競賽差旅費申請者,系統會自動新增,請指 導老師將獲獎資料與佐證補齊 提交送出審核。

| 南臺科技大学   | 主競賽登<br>系統 | <b>祿</b> <sup>首頁</sup> | 批次匯入 登出      |      |          |       | ▲ ♡ 陳<br>好!! | 宜美 炬 |
|----------|------------|------------------------|--------------|------|----------|-------|--------------|------|
| 十 新増競賽獲獎 |            |                        |              |      |          |       |              |      |
| 競賽獲獎列表   |            |                        |              |      |          |       |              | ٦    |
|          |            |                        | 2 請輸入姓名或編號查詢 |      | 茴 獲獎結束日期 | 所有狀制~ | Q 查詢         | L    |
|          |            |                        |              |      |          |       | ⊻ 匯出         |      |
| 操作       | 狀態         | 編號                     | 競賽名稱         | 團隊名稱 | 作品名稱     | 獲獎日期  | 填報人          |      |
|          |            |                        |              | 暫無資料 |          |       |              |      |
|          |            |                        |              |      |          |       |              | 1    |
|          |            |                        |              |      |          |       |              |      |

### 研究發展暨產學合作處

|                                   | <b>の</b> 臺科技大学 學生意 | 镜賽登錄系統 <sup>首頁</sup>           | 批交匯入 登出  |                                                |                   |                                 |            | ≗ ǖ 陳宜美 您好!                      |
|-----------------------------------|--------------------|--------------------------------|----------|------------------------------------------------|-------------------|---------------------------------|------------|----------------------------------|
| 畫面功能說明                            | 十新增競賽蜜葵            |                                |          |                                                |                   |                                 |            |                                  |
| ●新增競賽獲獎                           | 编號: 2              | 20210100 遗传                    | 填報日期:    | 2021-03-25                                     | 填報人:              | 演直美                             |            |                                  |
|                                   | * 聯絡電話:            | 1521                           | 活動類別:    | 國內                                             | * 參賽學校或國家≧3:      | <b></b>                         | *活動主辦單位:   | 南臺科技大學                           |
|                                   | * 競赛名稱:            | 南臺盃學生競赛登錄比赛                    |          |                                                | 作品名稱:             | 學生競賽登錄系統                        |            |                                  |
| 單筆新增 注意事項:                        | 国隊名稱:              | 學研管理組                          | 競賽項目/組別: |                                                | * 個人/團體競賽:        | 個人 ~                            | * 是否決赛演獎:  | <b>≞</b> ∨                       |
| ●請以各欄位名稱填寫                        | * 獲獎名吹:            | 第一名                            | * 獎狀或獎牌: | 有~~                                            | 報名日期:             | iii 2021-03-19                  | 獲獎日期:      | ⊟ 2021-03-25                     |
| <b>※</b> 為必填欄位。                   | 指導老師:              | 調輸入老師姓名司 新增                    | * 指導證明:  | 有・                                             | 參與學生:             | 請輸入學號 新增                        | 與攀生就讀科素相關: | <u>₽</u> ∨                       |
| ●獲獎日期一律填寫獎                        |                    | 電子工程系 李大耀 ×<br>財經法律研究所 張琦星 ×   |          |                                                |                   | 休閒事與管理系 NA6B0021 陳宜美 ×          |            |                                  |
| 狀日期·若無獎狀日期                        | <b>体状或</b> 递焊:     | ☆ 上緯標亮                         | 指導證明:    | ☆ 上樽響客                                         | 競賽辦法:             | 土 上傳總案                          | 得獎名單:      | ☆ 上傳想来                           |
| 請依決賽日期或得獎名                        | 1                  | 很pdf.jpg.jpc。 不超速1wb,至6<br>图檔案 |          | (4, 1), 1, 1, 1, 1, 1, 1, 1, 1, 1, 1, 1, 1, 1, |                   | 限pdf,jpg,jpeg,不超過2mb,至多5<br>個獨黨 |            | 限.pdf,jpg,jpeg,不超邊2mb,至多5<br>個檔案 |
| 單公告日期填寫,併加                        |                    | 學生競賽登錄系統·指導                    | 0        | □ 學生競賽登錄系统·描導 ○                                |                   |                                 |            |                                  |
| 傳競賽辦法 <mark>或得獎名單</mark><br>公告畫面。 | 獨註(審核單位撰寫):        |                                |          | 分類(薔枝單位)<br>//                                 | 填寫): 🗹 表4-8-1 🕑 🗄 | 表4-8-4 💋 表1-13                  |            |                                  |
|                                   | □ 儲存資料 🗸 🗸         | 提交資料                           |          |                                                |                   |                                 |            |                                  |

4

#### - 研究發展暨產學合作處 Office of Academia Research and Industry Collaboration

| 畫面功能說明                                    | ●<br>小<br>小<br>小<br>小<br>小<br>小<br>小<br>小<br>大<br>学<br>単<br>生<br>第<br>一<br>一<br>小<br>大<br>学<br>生<br>第<br>一<br>一<br>小<br>大<br>学<br>生<br>第<br>一<br>一<br>小<br>大<br>子<br>一<br>、<br>小<br>一<br>、<br>、<br>一<br>、<br>一<br>、<br>一<br>、<br>一<br>、<br>一<br>、<br>一<br>、<br>一<br>、<br>一<br>、<br>一<br>、<br>一<br>、<br>一<br>、<br>一<br>、<br>一<br>、<br>、<br>、<br>、<br>、<br>、<br>、<br>、<br>、<br>、<br>、<br>、<br>、 | 境賽登錄系統_ <sup> </sup>                      | 此交匯入 登出        |                                        |                      |                                    |              | ▲ 弓 陳宣美 您好!!                      |
|-------------------------------------------|----------------------------------------------------------------------------------------------------|-------------------------------------------|----------------|----------------------------------------|----------------------|------------------------------------|--------------|-----------------------------------|
| <b>審核條件:</b><br>●佐拉發其本资料库表                | 编数: 2<br>• 聯絡電話:                                                                                                    | 1521                                      | 填転日期:<br>活動類別: | 2021-03-25<br>國內 ~                     | 填報人:<br>* 參赛學校或國家≧3: | 陳 <u>五</u> 英<br>是 ~                | •活動主辦單位:     | 南臺科技大學                            |
| ● K 仅 / / / / / / / / / / / / / / / / / / | * 競赛名稱:<br>國際名稱:                                                                                                    | 南臺盃學生競赛登錄比赛<br>學研管理組                      | 競賽項目/組別:       |                                        | 作品名稱:                | 學生競赛登錄系統<br>個人 ~                   | •是否決賽獲獎:     | <u></u> ∼                         |
| 學生獎狀-表4-8-1、4-8-4<br>指導證明-表1-13           | * 獲獎名吹:                                                                                                    | 第一名                                       | * 殘狀或殘臟;       | 有 ~                                    | 報名日期:                | ☐ 2021-03-19                       | 獲換日期:        |                                   |
|                                           | <b>报</b> 導老師:                                                                                                    | 請輸入老師姓名式 新増<br>電子工程系李大理 ×<br>財經法律研究所張靖星 × | * 揖攀證明:        | 有    ~                                 | <b>参</b> 與學生:        | 請輸入學號 新增<br>休覺事業管理系 NA6B0021 線置美 × | * 與學生就讀科素相關: | 疉                                 |
| 提交注意事項:                                   | 英狀或英牌:                                                                                                    | ▲上篇電系<br>限pdf,jpg,jpg, 小超递2mb,至多5         | 措導證明:          | ▲上傳應來<br>限.pdf.jpg.jpeg ; 不超递2mb ; 至多5 | 競賽辦法:                | ±上傳想來<br>限pdf,jpg,jpeg,不超過2mb,至\$- | 得读名單:        | ±上篇書寫<br>限.pdf.jpg.jpg;不穏邊2mb;至參3 |
| ● 請確認 突                                   |                                                                                                    | 医瘤素<br>◎ 學主競賽登錄糸統-指導 ⊙                    |                | 俚權需<br>▶ 學生競賽登錄系統:指導 ○                 |                      | 侄猫武                                |              | 使爆整                               |
| 傳,若未上傳審核人員                                | 備註(審核單位漂寫):                                                                                                    |                                           |                | 分類(審核單位排                               | 真寫): 🔽 表4-8-1 🔽 🗄    | 表4-8-4 🗹 表1-13                     |              |                                   |
| 宣角起發后,從雖與報<br>人補件。                        | □備存資料                                                                                                    | <b>建交資料</b>                               |                |                                        |                      |                                    |              |                                   |

## 研究發展暨產學合作處

# 書面功能說明 ●批次匯入 (多筆新增)

注意事項:

●點選批次匯入,可下 載匯入媒體檔,填寫完 即可上傳媒體檔匯入。 ※勿使用excel特殊功能 以免造成無法匯入。 ●上傳後,佐證資料請 自行單筆進入編輯上傳

| ← → C @                            | https://ep<br>主競賽<br>統 | oortal.stu<br>登錄 | ist.edu.tw/co                       | ntest/Impor<br>批次匯ノ                                            | t/Index                                      | Ľ                                       |                                        |                                             |                        |            |            |             |           |
|------------------------------------|------------------------|------------------|-------------------------------------|----------------------------------------------------------------|----------------------------------------------|-----------------------------------------|----------------------------------------|---------------------------------------------|------------------------|------------|------------|-------------|-----------|
| <b>批次匯入</b><br>土 匯入媒體檔下載           |                        | ・                | 原調配置 公式<br>(2011년 - ○<br>IU-□<br>字型 | 童科 校規 納視<br>12 • A A = = = =<br>• ▲ • ┿ <sup>2</sup> • = = = = | 期時 Acrobat<br>■ ◇ ◇ お自<br>■ ● ● ● 目時<br>新育方式 | ○告訴我您想<br>該换列 通用相<br>親童中 - \$ - 9<br>5. | 競<br>数件変<br>え<br>を , 128 -20<br>数値 □ 5 | 医压入探髓增v1 (3)<br>更足<br>設定格式化 格式化<br>的條件 - 表格 | xdsx · Exce<br>一般<br>课 | 1<br>      | 中等<br>計算方式 | 好<br>] 連結的儲 | · 通入      |
| 工上傳媒體檔<br>限.xlsx,不超過2mb<br>列數 錯誤訊息 | C1<br>1 作品             | • :<br>F<br>品名稱  | × v fr 参<br>G<br>画隊名稱               | ●賽學校或國家≥3<br>H<br>競賽項目/組別                                      | <br>個人/團體競爭                                  | 」<br>『是否決賽獲獎                            | K<br>優獎名次                              | L<br>獎狀或獎牌                                  | M<br>報名日期              | N<br>月獲獎日月 | 0<br>月指導老師 | P<br>指導證明   | Q<br>參與學生 |
|                                    | 2<br>3<br>4            |                  | A                                   |                                                                |                                              |                                         |                                        | В                                           |                        |            |            |             |           |
|                                    | 1 2                    | 活動:<br>參賽:       | 類型:<br>學校或國                         | 家≧3:<br>•                                                      | 大陸、<br>是;否                                   | 港、濱                                     | 建地區;                                   | 教育部                                         | ;國際                    | X(夕卜);     | 國内         | nd Techn    | ology     |
|                                    | 3<br>4<br>5            | 個人<br>是否<br>獎狀   | 團癮競費<br>決賽獲獎<br>或獎牌:                | ÷:                                                             | 個人;<br>是;否<br>有;無                            | 到角豐                                     |                                        |                                             |                        |            |            |             |           |
|                                    | 6<br>7                 | 報名獲獎             | 日期:<br>日期:                          |                                                                | 2020/6/<br>2020/12                           | 29<br>2/3<br>z:lion.m                   | untic                                  |                                             |                        |            |            |             |           |
|                                    | 9<br>10                | 指導參與             | <sup></sup>                         |                                                                | an main<br>有;無<br>0A70F                      | 159;0A8                                 | 950C                                   | 0A8020                                      | 02                     |            |            |             |           |
|                                    | 11<br>12               | 與學               | 生就讀科                                | 系相關:                                                           | 是;否                                          |                                         |                                        |                                             |                        |            |            |             |           |

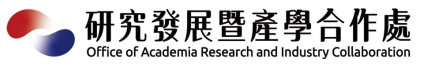

## <mark>畫面功能說明</mark> ●競賽獲獎列表

●問 / 匯出: 可以依姓名、編號或獲 獎期間或填表狀態查詢 或匯。

填表人所填競賽清單

退件/填表中/審核中/ 完成審核

| 競賽獲獎列表   |      | 6        | 2 請輸入姓名或編號查詢     | <b>國 獲獎開始日期</b> | ் 獲獎結束日期           | 所有狀約人       | Q 查詢 |
|----------|------|----------|------------------|-----------------|--------------------|-------------|------|
|          |      |          |                  |                 |                    | 所有状態        | ↓ 匯出 |
| 操作       | 狀態   | 編號       | 競賽名稱             | 團隊名稱            | 作品名稱               | 退件          | 填報人  |
| 檢視/編輯    | 完成審查 | 20210100 | 南臺盃學生競賽登錄比賽      | 學研管理組           | 學生競賽登錄系統           | 填表中         | 陳宜美  |
| 檢視/編輯    | 審核中  | 20210099 | 第16 屆教育部數位訊號處理創制 | 思設計競賽           | 智慧聯網螺絲檢測E<br>動分類系統 | 審核中<br>完成審查 | 王詠珍  |
| 檢視/編輯 删除 | 填表中  | 20210098 | 第16 屆教育部數位訊號處理創品 | 思設計競賽           | 社區型水資管理系統          | 2021-03-12  | 王詠珍  |
| 檢視/編輯 删除 | 填表中  | 20210097 | 第16 屆教育部數位訊號處理創用 | 思設計競 <b>賽</b>   | 學富五車               | 2021-03-12  | 王詠珍  |
| 檢視/編輯 翻除 | 填表中  | 20210096 | 第16 屆教育部數位訊號處理創制 | 思設計競 <b>賽</b>   | 智慧面紙盒              | 2021-03-12  | 王詠珍  |

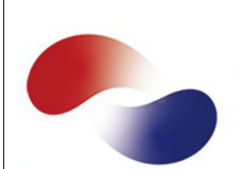

研究發展暨產學合作處

Office of Academia Research and Industry Collaboration

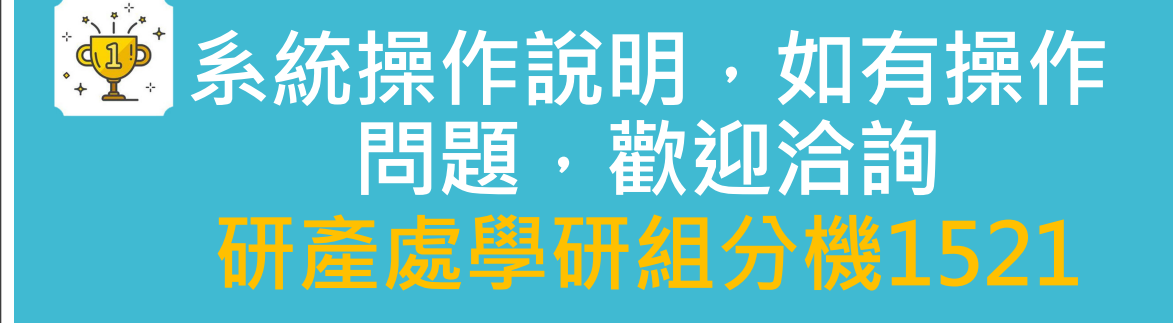

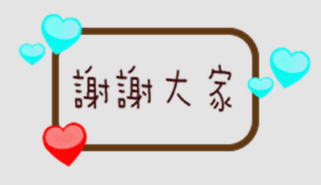